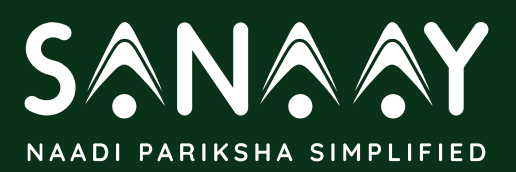

Naadi Pariksha is an ancient method to measure ayurvedic tridosha, understand patient's physical and psychological state and provide remedies. Using a pulse oximeter, SaNaaY makes the entire process simple and repeatable to the physicians.

- Using SaNaaY physician's can:
- (1) Register themselves
- (2) Register Patients
- (3) Assess patient's prakriti
- (4) Assess Vikriti and imbalance using Sahaj Naadi Yantra
- (5) Store and retrieve results from cloud
- (6) Store manual naadi result
- (7) Generate, print and share reports

# How to download app

- Go to www.sanaay.com or scan the QR code
- · Click on download for doctors to download the app
- · Install that into your android device to get started

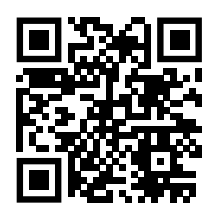

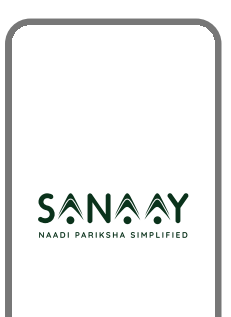

# **Register doctor and clinic**

- · Enter doctor detail
- · Enter your clinic details
- Verify using OTP

| 9:41                | al 🗢 🖿 |
|---------------------|--------|
| Enter Details       |        |
| Set profile picture |        |
| °(+                 |        |
| Doctor name         |        |
| eg: Dr. Sanjay      |        |
| Mobile number       |        |
| eg. 9876543210      |        |
| Email id            |        |
| eg. abcd@gmail.com  |        |
| Registration number |        |
| og 1004E7000        |        |

| 9:41                       | "" 🌢 🖿 🖉 |
|----------------------------|----------|
| Enter Details              |          |
| Set clinic logo            |          |
| ►<br>+                     |          |
| Clinic name                |          |
| eg: Nirog yoga center      |          |
| Clinic address             | <b></b>  |
| eg: Nirog yoga center near |          |
| City                       |          |
| eg: Chhattisgarh           |          |
| Landmark (optional)        |          |
| eg: Near petrol pump       |          |
|                            |          |
| Finish                     |          |

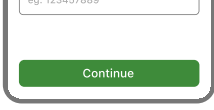

# How to register SaNaaY via Bluetooth

- Add battery to the naadi yantra and turn it on
- Turn on bluetooth on your android smartphone
- · Pair your nadi yantra to your android smartphone

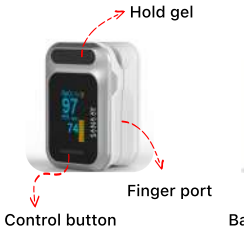

I

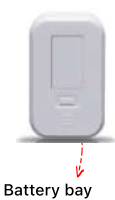

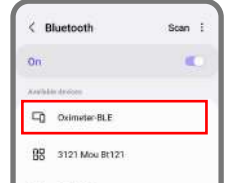

## Add patients

· Add patients: Take prakriti quiz or doctor enters prakriti manually

|                         | How do you want to test prakriti? |
|-------------------------|-----------------------------------|
| 9:41                    | Prakriti by patient (             |
| < Enter Patient Details | Prakriti by doctor                |
| Patient name            |                                   |
| Name                    |                                   |
| Mobile Number           | Continue                          |
| eg. 9837628912          |                                   |
| Email ID                |                                   |
| eg. abcd@gmail.com      | 9:41 all 🐳                        |
| Gender                  | Common health complaints          |
| ♀ Male                  | Your text here                    |
| /eight                  |                                   |
| 59 (bs)                 | Ulatani                           |
| Height                  | Your text here                    |
| 5'9 (t) cm              |                                   |
| Age                     |                                   |
| 30                      | Family history                    |
| Send OTP                | Your text here                    |
|                         | Daily routine                     |
|                         | Your text here                    |

| Cont           | inue       |
|----------------|------------|
|                |            |
| 9:41           | all 🗢 📾    |
| < Enter D      | Details    |
| Common health  | complaints |
| Your text here |            |
|                |            |
|                |            |
| History        |            |
| Your text here |            |
|                |            |
|                | )          |
| Family history |            |
| Your text here |            |
|                |            |
|                |            |
| Daily routine  |            |
| Your text here |            |
|                |            |

0

0

#### How to measure

- · Choose naadi by SaNaaY while testing vikriti of the patient
- Press continue and follow the instructions
- Review test result and Select Recommendations

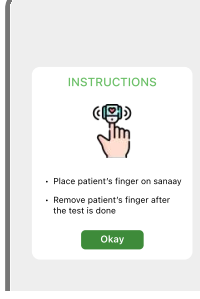

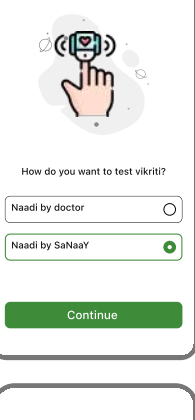

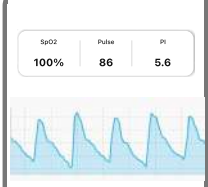

| 12:21         |              | al 🗢 🖿       |
|---------------|--------------|--------------|
| =             | Home         | ۹            |
| Appointme     | ents         | + Add        |
| Today Tomo    | rrow 07/10/5 | 022 08/10/20 |
| Rounak        | () 11        | 30 PM 🗸      |
| Kate Tanner   | · 11         | 30 PM 🗸      |
| Templeton Peo | sk 💿 11      | 30 PM 🗸      |
| Jonathan Higg | ins 💿 11     | 30 PM 🗸      |
| Angela Bower  | () 11        | 30 PM 🗸      |
| Lynn Tanner   | () 11        | 30 PM 🗸      |
| -             |              |              |

#### Other features

- · Book appointments in advance
- · View patient health history
- Two different engines to diagnose vikriti and prakriti
- Select recommendations for

all 🕫 🖩 9:41 Reschedule

- patients based on their doshas
- · Generate report, share and print report

| Select a suitable time for a<br>routine checkup |
|-------------------------------------------------|
| Select date                                     |
| 03/10/2022 🗸                                    |
| Choose time                                     |
| 10:30 AM 💙 to 10:30 AM 🗸                        |
| Reschedule & generate report                    |
| Skip & generate report                          |

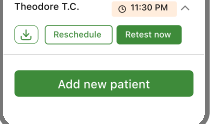

### Web Link to download detailed product manual

You can download the detailed product manual by scanning the given QR code or you can download it from www.sanaay.com

sanaay.com/home/ OR

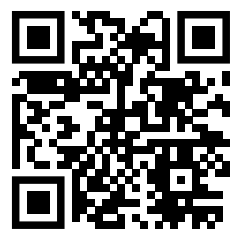

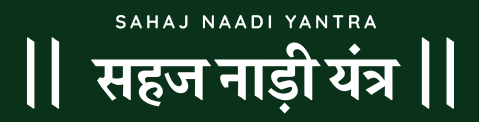

Please refer to this manual before using the product